## **Department of Family Medicine**

01 completions available, 0 target(s) completed

Select and click on the Download PDF(s) button

above to download a PDF of all selected tasks.

for 1 individuals.

Target: (Multiple Targets)

🔿 Entrada

## **Residents/Students Access & Complete Evaluation**

- Rotation Evaluation (to evaluate the rotations)
- Preceptor Feedback (to evaluate the preceptors)
- Educational Events (to evaluate AHD/ADs/sessions)
- After you log into <u>Entrada https://entrada.radyfhs.umanitoba.ca/</u> (using recommended browsers Google Chrome / Firefox & your UofM email and password),

top right corner, Click on "Assessment & Evaluation" icon next to green Logout button.

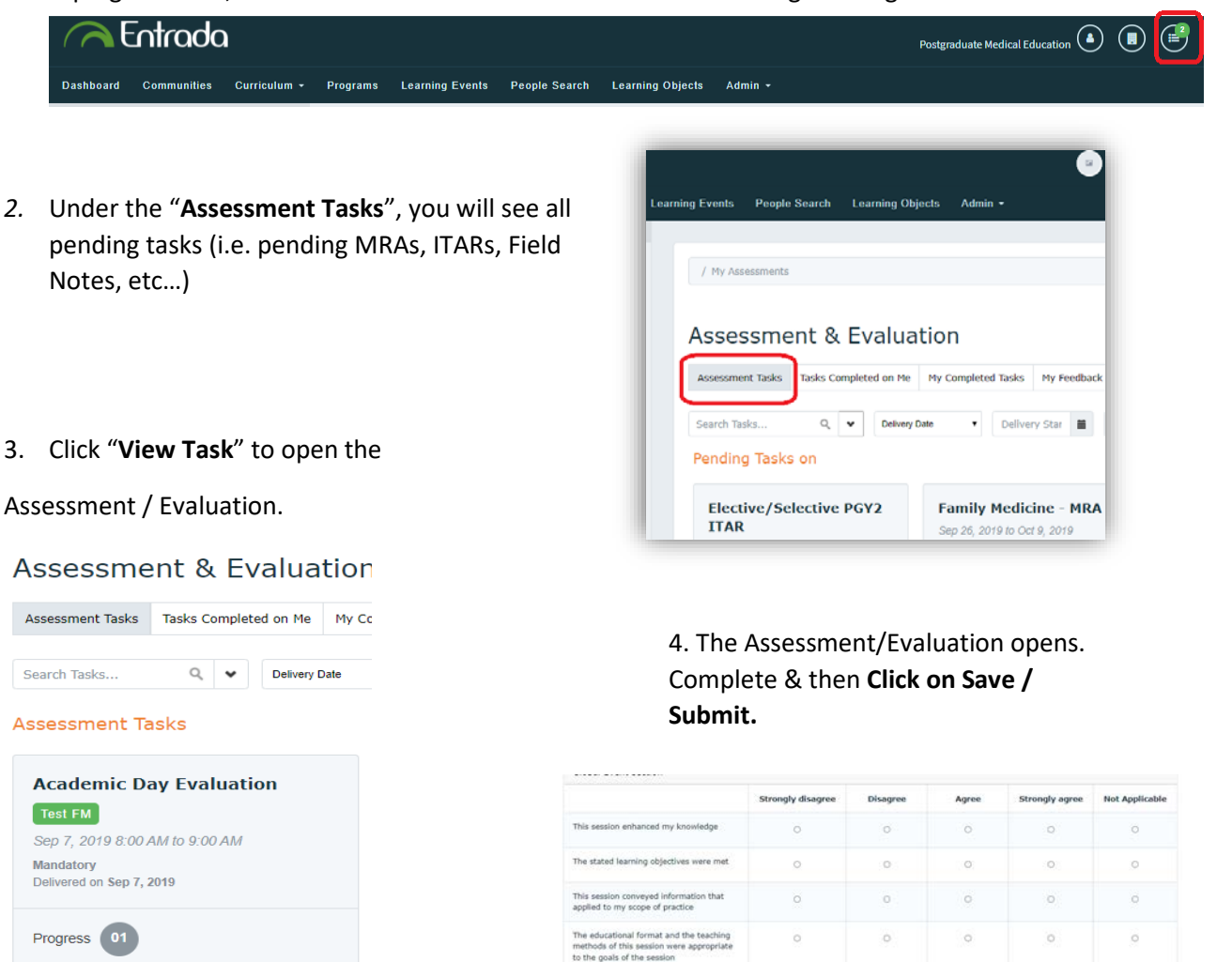

"Was this session free of commercial bias?

Comments - Mandatory (i.e. Overall Presentation Effective, Content Relevance, Used Effective Teaching Methods, etc...)

O Yes

Direcenter Section

1 of 1

August 21, 2019

e as Draft or Submit